## ISTRUZIONI DI ISCRIZIONE PER ATLETA

- Andare al link : https://gestionale.polbruinese.com/registrazione/
- Inserire una mail ed una pwd (tenerne traccia per i prossimi accessi)

• Dopo pochi minuti, vi arriverà una mail nella casella di posta appena registrata, con il link di accesso

- Fare click link LOGIN ed accedere al portale
- A questo punto vi troverete nella pagina di registrazione
  - COMPILARE CON TUTTI I DATI RICHIESTI

• Avvenuta la compilazione di tutti i campi, fare Click su **REGISTRA**. Comparirà il seguente messaggio

## **REGISTRAZIONE AVVENUTA**

## COME CARICARE IL CERTIFICATO MEDICO, DOPO ESSERSI REGISTRATI:

|    | UPLOAD CERTIFICATI | STORICO CERTIFICATI | RICEVUTE PAGAMENTO | PROFILO | LOG OUT |  |
|----|--------------------|---------------------|--------------------|---------|---------|--|
| Up | load Ce            | rtificati           |                    |         |         |  |

| CARICA IL TUO CERTIFICATO MEDICO* | Scegli il file Nessun file scelto |   |
|-----------------------------------|-----------------------------------|---|
| DATA DI SCADENZA CERTIFICATO*     | gg/mm/aaaa                        | E |
| IN                                | VIA                               |   |

Selezionare la foto dalla proprio telefono (galleria immagini) scattare la foto direttamente con il telefono, in alternativa caricare il certificato dal proprio PC

ATTENZIONE: INSERIRE LA DATA DI SCADENZA